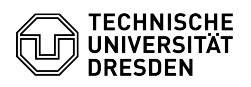

## Verlängerung eines persönlichen ZIH-Logins

## 15.05.2024 04:44:15

## **FAQ-Artikel-Ausdruck**

| Kategorie:                                                                                                    | IT-Sicherheit & Anmeldung an Diensten::ZIH-Login | Bewertungen:           | 0                     |
|----------------------------------------------------------------------------------------------------|--------------------------------------------------|------------------------|-----------------------|
| Status:                                                                                                    | öffentlich (Alle)                                | Ergebnis:              | 0.00 %                |
| Sprache:                                                                                                    | de                                               | Letzte Aktualisierung: | 08:31:20 - 15.11.2023 |
|                                                                                                    |                                                  |                        |                       |
| Schlüsselwörter                                                                                                    |                                                  |                        |                       |
| ZIH-Login Verlängerung Gast                                                                                                    |                                                  |                        |                       |
|                                                                                                    |                                                  |                        |                       |
| Lösung (öffentlich)                                                                                                    |                                                  |                        |                       |
| Falls Sie momentan ein Gast-Login besitzen und dieses demnächst abläuft, kann<br>Ihre Kontaktperson den Gast-Status und damit das ZIH-Login verlängern.<br>Besitzen Sie momentan keinen Gast-Status und möchten diesen erhalten, finden<br>Sie die Schritte dazu in der FAQ "Gast-ZIH-Logins". |                                                  |                        |                       |

Schritte als Kontaktperson

Schritte als Kontaktperson
Als Kontaktperson, melden Sie sich im [1]Self-Service-Portal oben rechts über "Anmeldung" an. Screenshot des Self-Service-Portal mit Marker auf Anmeldung
Wählen Sie nach der Anmeldung den Punkt [2]"Gast-Logins". Screenshot des Self-Service-Portal mit Marker Gast-Logins
Wählen Sie nun "Gastverwaltung" und filtern Sie gegebenenfalls nach den gewünschten Einträgen. Sie können das Ablaufdatum eines einzelnen Gasts über das rote Stift-Symbol neben Datum unter "Gültig bis" ändern.
Sie können auch mehrere Gäste gleichzeitig verlängern, indem Sie die Checkboxen unter "Auswahl" markieren und dann unter "Sammelaktionen für alle ausgewählten Gäste" "Neues Ablaufdatum wählen Gast
Screenshot der Gastverwaltung im Self-Service-Portal Screenshot Neues Ablaufdatum wählen

[1] https://selfservice.tu-dresden.de/[2] https://selfservice.tu-dresden.de/services/guest-login/